# Management Referral to Occupational Health

## **Guidance for Managers**

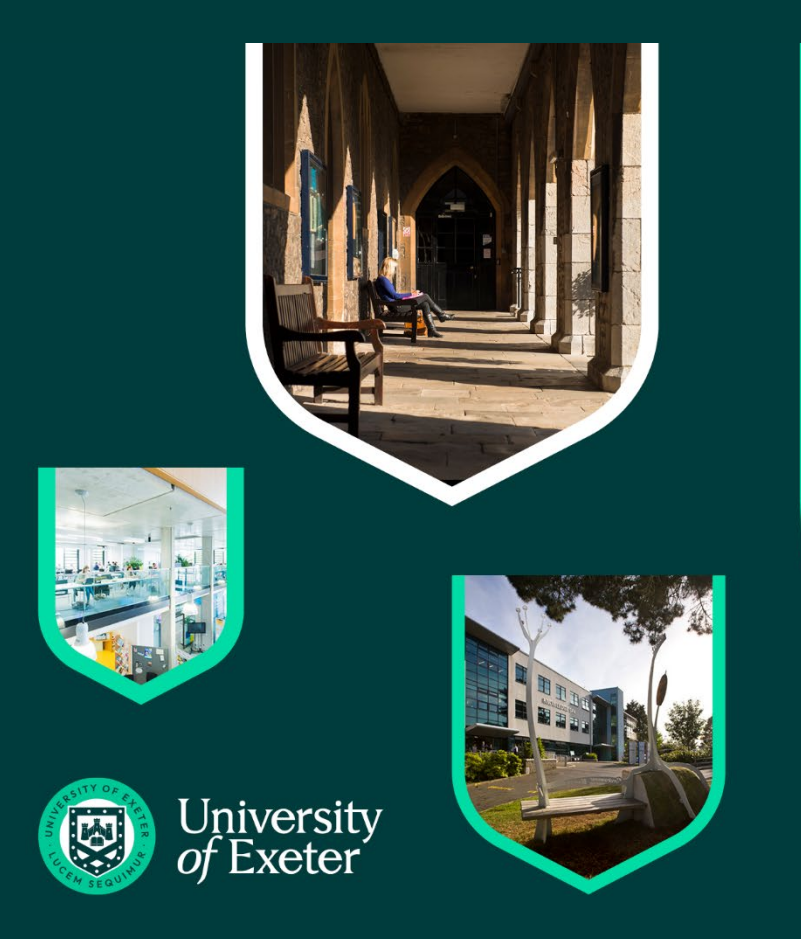

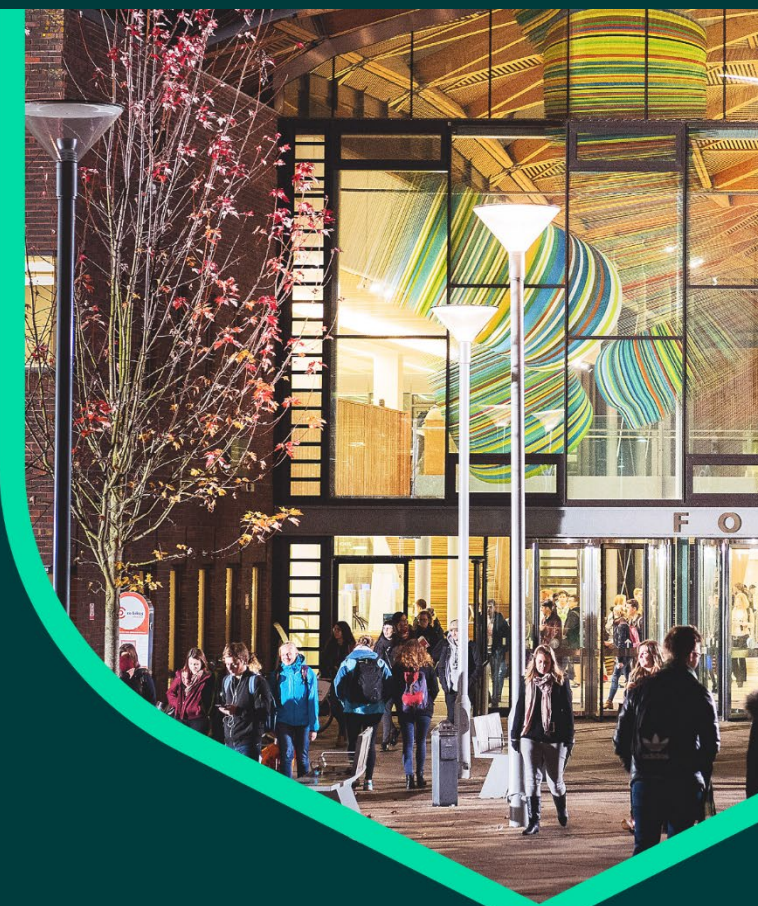

## Contents

| Using the G2 System                        | 3    |
|--------------------------------------------|------|
| Management Referrals                       | 4    |
| Creating a Referral                        | 5    |
| Consent                                    | 8    |
| Pre-Consent                                | 8    |
| Status Updates as OH Progress the Referral | 8    |
| Receiving A Response from the OH Team      | 9    |
| Interim Updates                            | . 12 |
| Document Control                           | .14  |

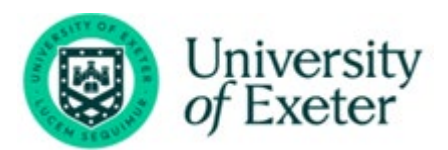

## Using the G2 System

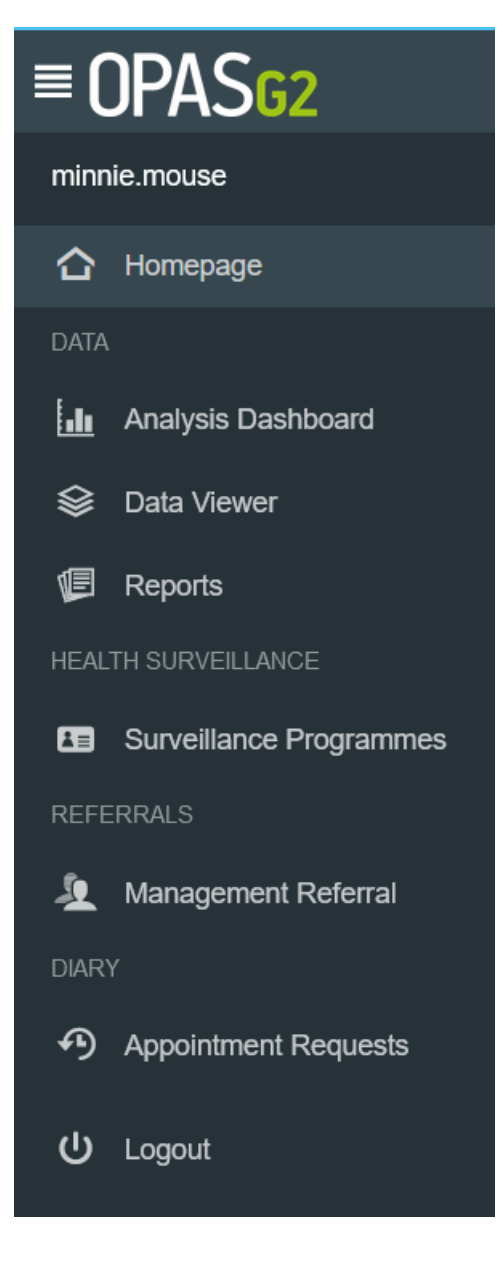

Use the Menu on the left-hand side as the main navigation through the system.

This user guide focuses on Management Referral from the Manager point of view.

![](_page_2_Picture_4.jpeg)

## **Management Referrals**

Log in as a Manager (how to do this is detailed in the cover email sent by OH once an account ahs been set up).

Upon logging in, the Homepage will chart the Active Management Referrals you have open and their corresponding status.

![](_page_3_Figure_3.jpeg)

The right-hand side of the screen will show recent Management Referrals. Select the Referrals from here or select the '**Total Management Referrals'** blue panel at the top of the screen to show all of your referrals.

| Active Management Referrals (3)                 | Name                  | See more           |        |
|-------------------------------------------------|-----------------------|--------------------|--------|
| Status                                          | Employee              | Triaged            | Dpen 🖉 |
| Under OH Review                                 | John Woodwood         | 11/01/2022         |        |
| Status                                          | Employee              | Triaged            | 🕑 Open |
| OH In Progress - Initial Consultation           | Henrietta Owen        | 13/01/2022         |        |
| Status<br>OH In Progress - Initial Consultation | Employee<br>Test Test | Triaged 25/01/2022 | Den (  |

![](_page_3_Picture_6.jpeg)

## **Creating a Referral**

| From the Referrals Menu on the left-hand side          | e select ' <b>Manaç</b> | gement Referral' |  |
|--------------------------------------------------------|-------------------------|------------------|--|
| REFERRAL                                               | s                       |                  |  |
| 🧕 Mana <u>o</u>                                        | gement Referral         |                  |  |
| Select ' <b>Create</b> ' from the top right-hand side. | Ð                       |                  |  |
|                                                        | Create                  |                  |  |
| Complete all of the 'Referral Details'                 |                         |                  |  |

The first section will ask about the referrer. Please note the information will be automatically filled out with the login being used.

Mandatory questions are signified with a red Asterix \*

| Details of the Referrer & Additional Contributors (0)                                     |                    |
|-------------------------------------------------------------------------------------------|--------------------|
| Details of the Referrer                                                                   |                    |
| Current information held about the Referrer associated with this record                   |                    |
| Full Name                                                                                 | Employment Details |
| Bob Smith (CS86320)                                                                       | Line Manager       |
| Email Address                                                                             | Telephone Number   |
| g2.referrer@gmail.com                                                                     | 01312 117758       |
| As this is yourself, if any of the details are incorrect, you can update them here Update |                    |

Additional Contributors can be added, they will need be able to see the final OH advice. **YOU MUST ADD YOUR HR ADVISOR(S)** as an Additional Contributor. Please remember to click the green add button or the person will not be added.

| dditional Contributors                                                                        |                                                                                  |                                               |                                 |            |
|-----------------------------------------------------------------------------------------------|----------------------------------------------------------------------------------|-----------------------------------------------|---------------------------------|------------|
| Iding personnel as additional contributors will gran                                          | them rights to edit this referral record as though they were the refe            | rrer.They will also be able to receive any sp | ecific communications that have | been confi |
| <i>i</i> Only personnel records with valid Manage The details shown in the grid will be visit | r or HR user accounts can be added<br>e to all users granted access this record. |                                               |                                 |            |
| Enter the Name or Date of Birth of a person you wi                                            | h to add as an additional contributor                                            |                                               |                                 | Add        |
| Name (Reference)                                                                              | Employment Details                                                               | Email Address                                 | Telephone Number                |            |
| No additional contributors have been aposition for                                            | this referral                                                                    |                                               |                                 |            |

![](_page_4_Picture_7.jpeg)

Next, the employee's details need to be added to the referral, along with the reason for referral.

| Referral Details                                                                                 | PENDING V                 |
|--------------------------------------------------------------------------------------------------|---------------------------|
| Employee Details<br>Please enter the details of the employee you wish to refer *<br>Given Name * | Family Name *             |
| Date Of Birth                                                                                    | National Insurance Number |
| Job Title *                                                                                      | Employment Location *     |
| Email Address *                                                                                  | Telephone Number          |
| Home Address                                                                                     |                           |
| T Address input   Reason for Referral                                                            |                           |
| Please select the referral type *                                                                | ~                         |

Scroll down and complete all sections relevant to the referral: working environment; absence details, and job role specifications.

Finally complete the 'Advice required from Occupational Health', attach any required documents and complete the declaration.

## The Manager must answer 'yes' to select all the questions as these will form the basis of the OH report.

![](_page_5_Picture_5.jpeg)

Additional questions can also be submitted using the 'Add Additional Questions' button.

![](_page_5_Picture_7.jpeg)

The Manager must confirm if they have or don't have the employee consent.

Do you have the employees consent for Occupational Health to contact them regarding this referral? \*

| Yes No                                                                                                    |                                              |                                         |                                |                                                           |
|----------------------------------------------------------------------------------------------------|----------------------------------------------|-----------------------------------------|--------------------------------|-----------------------------------------------------------|
|                                                                                                    |                                              |                                         |                                |                                                           |
| Once all sections are completent this action will be completent the section will be completent the section will be completent the section will be completent to the section will be completent to the section to the section to the section | te select ' <b>Save R</b><br>d by the HR Adv | eferral' from the<br>visor once they    | e top right<br><b>have rev</b> | . (DO NOT SUBMIT TO OH –<br>/iewed the referral.)         |
| Note – the referral can be sate<br>enabling contributors to see v                                                                                                    | ved at any point u<br>vhat you have wr       | using this save io<br>itten and they ca | con here.<br>an add to         | By saving the referral, you are the referral as required. |
|                                                                                                    |                                              | ~                                       | ×                              |                                                           |
|                                                                                                    | Save Referral                                | Submit to OH                            | Close                          |                                                           |

**If** HR have reviewed the referral and are happy for you to submit it, you can do so. Confirm submission of the Referral by selecting '**OK**'

![](_page_6_Picture_4.jpeg)

Confirmation that the Management Referral has saved will display.

The confirmation will also detail any automated communications that have been sent.

![](_page_6_Picture_7.jpeg)

Management Referral - Referrer has submitted a Referral Email was sent to g2.occhealth@gmail.com ✓ Management Referral - Submitted To OH Email was sent to g2.referrer@gmail.com ✓

![](_page_6_Picture_9.jpeg)

## Consent

### **Pre-Consent**

Pre-consent means that, when the Referrer has completed the referral, an email will be sent to the employee asking for their consent. The Employee will now receive an email asking for their consent.

#### Select 'Continue'

The Management Referral Dashboard will display.

#### In the Management Referral Dashboard, the referral will now be marked as "Awaiting Pre-Consent"

| O Awaiting Pre-Consent        | ing Pre-Consent These are referrals awaiting the employee's pre-consent |               |                                      |         |  |  |
|-------------------------------|-------------------------------------------------------------------------|---------------|--------------------------------------|---------|--|--|
| Requested Consent             | Employee Name                                                           | Referrer Name | Referral Type                        | Actions |  |  |
| <b>28/01/2022</b><br>01:52 PM | Bob Smith                                                               | Leah Birchall | Frequent Short Term Sickness Absence | Open    |  |  |

Only when the employee gives their consent will the referral arrive with the OH service.

| Management Referral [              | Dashboard      |                               |                      |                                |                                     |                        |                                     | €<br>Create                 |
|------------------------------------|----------------|-------------------------------|----------------------|--------------------------------|-------------------------------------|------------------------|-------------------------------------|-----------------------------|
| Recently Finished                  | • Pending      | Requires Further Information  | 1 Awaiting OH Triage | 2 In Progress                  | 2 Awaiting Consent                  | 2 Awaiting Pre-Consent | Titlers S<br>Employee Pre-Contester | Gearch Name<br>d ? Archived |
| O Awaiting OH Triage               |                |                               | These records h      | ave been submitted and are w   | ailing to be reviewed by the OH tea | m                      |                                     | 0                           |
| Submitted to OH                    | Employee Nam   | e                             |                      | Referral Typ                   | e                                   |                        |                                     | Actions                     |
| 11/01/2022<br>13 days 23 hours ago | John Woodwoo   | d                             | Fitness For Work     |                                |                                     |                        |                                     | Open                        |
| ⊘ In Progress                      |                |                               |                      |                                |                                     |                        |                                     |                             |
| Accepted by OH                     | Employee Name  | Current State                 | F                    | teferral Type                  |                                     |                        |                                     | Actions                     |
| 13/01/2022<br>12 days 5 hours ago  | Henrietta Owen | Awaiting Initial Consultation | F                    | itness For Work                |                                     |                        |                                     | Open                        |
| 25/01/2022<br>0 days 4 hours ago   | Test Test      | Awaiting Initial Consultation | s                    | support To Remain At Work      |                                     |                        |                                     | Open                        |
| Awaiting Consent                   |                |                               |                      |                                |                                     |                        |                                     |                             |
| Awaiting Pre-Consent               |                |                               |                      |                                |                                     |                        |                                     |                             |
| Employee Pre-Contested             |                |                               |                      |                                |                                     |                        |                                     |                             |
| Archived                           |                |                               |                      | which have finished and you ha | ve reviewed                         |                        |                                     | xpand to calculate total 🙆  |

The submitted Referral will now display under 'Awaiting OH Triage'.

The progress of the submission can be monitored using the blue bars.

Management Referrals can be deleted after submission. However, they cannot be deleted once OH triage the submission.

![](_page_7_Picture_12.jpeg)

## Status Updates as OH Progress the Referral

As the referral is progressed by the OH Team, the status of the referral will update. You will not be able to see any clinical information, but you will be able to see a timeline of events.

#### Select either of the 'Management Referrals' options from the homepage

| Let Mana                                   | lanage<br>ogemen | ment Referral<br>t Referral Dashk | <b>board</b> will disp        | lay.                     |                          | Total Ma                       | nagement Re   | 18<br>oferrals    |
|--------------------------------------------|------------------|-----------------------------------|-------------------------------|--------------------------|--------------------------|--------------------------------|---------------|-------------------|
| Management Refe                            | erral Dashboar   | d                                 |                               |                          |                          |                                |               | •<br>Create       |
| Describer Freicherd                        |                  |                                   |                               | h Duran                  |                          |                                | Filters       | Search Name       |
| Recently Finished Recently Finished        | Pending          | Requires Purcher Information      | These records have re         | ecently been finished by | the OH team and are read | y for you to review            | Employee Pre- | Contested Actived |
| Completed                                  | Status           | Employee Name                     | Referral Type                 |                          |                          |                                |               | Actions           |
| 25/07/2021<br>197 days 12 hours ago        | Complete         | Jayce Noric                       | Long Term Sickness Absence    | e                        |                          |                                |               | Open              |
| <b>23/08/2021</b><br>168 days 23 hours ago | Complete         | Virgil Rayben                     | Frequent Short Term Sicknes   | s Absence                |                          |                                |               | Open              |
| <b>29/11/2021</b><br>71 days 2 hours ago   | Complete         | Danica Longstone                  | Returning To Work             |                          |                          |                                |               | Open              |
| <b>16/12/2021</b><br>53 days 11 hours ago  | Complete         | Linda Brem                        | Long Term Sickness Absence    | B                        |                          |                                |               | Open              |
| ⊙ In Progress                              |                  |                                   | These reco                    | ords are currently being | processed by the OH team |                                |               | 0                 |
| Accepted by OH                             |                  | Employee Name                     | Current State                 |                          | Referra                  | І Туре                         |               | Actions           |
| 21/12/2021<br>49 days 8 hours ago          |                  | Alexia Rosselerin                 | Ongoing                       |                          | Work R                   | elated III Health              |               | Open              |
| 22/12/2021<br>47 days 11 hours ago         |                  | Norbert Redmore                   | Awaiting Initial Consultation |                          | Long Te                  | erm Sickness Absence           |               | Open              |
| 03/01/2022<br>35 days 15 hours ago         |                  | Josiah Springham                  | Ongoing                       |                          | Freque                   | nt Short Term Sickness Absence |               | Open              |
| <b>10/01/2022</b><br>28 days 12 hours ago  |                  | Wm Bolgard                        | Awaiting Initial Consultation |                          | Fitness                  | For Work                       |               | Open              |

#### You can see the status of any referral in the corresponding section

| O Awaiting OH Triage                      |               | These records have been submitted and are waiting to be reviewed by the OH team |         |
|-------------------------------------------|---------------|---------------------------------------------------------------------------------|---------|
| Submitted to OH                           | Employee Name | Referral Type                                                                   | Actions |
| <b>14/01/2022</b><br>24 days 17 hours ago | Ayla Greate   | Work Related Injury                                                             | Open    |

![](_page_8_Picture_6.jpeg)

Or use the filters to narrow down the number of referrals you have submitted reason or type

![](_page_9_Picture_1.jpeg)

| Referral Type                                       |       | Status                       |   |
|-----------------------------------------------------|-------|------------------------------|---|
| None selected                                       | ~     | None selected                | ~ |
| Q Search X                                          | În    | F Q Search ×                 |   |
| Fitness For Work                                    | fi    | ni 🗌 Pending                 |   |
| Frequent Short Term Sickness Absence                | I.    | Awaiting Review              |   |
| Long Term Sickness Absence                          |       | Awaiting OH Triage           |   |
| Returning To Work                                   |       | Awaiting Further Information |   |
| Support To Remain At Work                           |       | Resubmitted for OH Triage    |   |
| _                                                   | ~     |                              | ~ |
| To review more details, select to <b>'OPEN'</b> a r | eferr | Actions                      |   |
|                                                     |       |                              |   |
|                                                     |       |                              |   |
| The status will display at the top of the page      | ).    |                              |   |

You can review the details originally submitted on the left of the page.

| Current Status: Under OH Review (More Info)                                        |                    |
|------------------------------------------------------------------------------------|--------------------|
| Details of the Referrer & Additional Contributors (0)                              | ~                  |
| Details of the Referrer                                                            |                    |
| Current information held about the Referrer associated with this record            |                    |
| Full Name                                                                          | Employment Details |
| Bob Smith (CS86320)                                                                | Line Manager       |
| Email Address                                                                      | Telephone Number   |
| g2.referrer@gmail.com                                                              | 01312 117758       |
| As this is yourself, if any of the details are incorrect, you can update them here |                    |

![](_page_9_Picture_5.jpeg)

A timeline of events will show down the right-hand side of the page. This will update LIVE as appointments are added and completed.

![](_page_10_Figure_1.jpeg)

![](_page_10_Picture_2.jpeg)

## Receiving A Response from the OH Team

Whenever a consultation is completed, and a corresponding update is completed to be shared with you as the referrer, this will be done via the application.

Please Note - This is pending Employee Consent being provided to share the report.

When a response/report is ready, you will be notified by email. This will confirm the name of the employee and that a report is ready. No further information will be shared.

The referral may appear in the 'Recent Referrals' on the home page.

![](_page_11_Picture_5.jpeg)

#### The timeline will show the referral is completed.

|    | Referral Ac                   | ctivity                           | Documents (0)                                           | Communications |
|----|-------------------------------|-----------------------------------|---------------------------------------------------------|----------------|
| Se | nd Message                    |                                   |                                                         |                |
| Î  | Sun 18th<br>Jul 2021<br>18:23 | Employee gave<br>Brendon Winneco  | e consent for their manager to see the nnett (CS105132) | he OH advice   |
|    | Fri 18th<br>Jul 2021<br>04:27 | ✓ Employee co<br>Rebecca Hyden (  | nsent requested<br>CS10026)                             |                |
|    | Wed 7th<br>Jul 2021<br>03:07  | Lebecca Hyden (                   | etails Validated<br>CS10026)                            |                |
| S  | Mon 5th<br>Jul 2021<br>23:58  | Submitted To<br>Maximiliano Sandi | OH<br>nurst (CS105743)                                  |                |

![](_page_11_Picture_8.jpeg)

The main body of the page will display the original referral AND an OH advice section.

This is the feedback from the OH Team to you as the manager or referrer.

The OH Team will have answered the questions you requested, provided any further relevant information.

| OH Advice                                                                                                    | COMPLETE | ~ |
|----------------------------------------------------------------------------------------------------|----------|---|
| Is the employee medically fit for their current role?                                                                |          |   |
| The employee is fit to continue with their normal duties                                                             |          |   |
|                                                                                                    |          |   |
| Please provide any other recommendations and/or advice regarding this referral which has not been covered elsewhere? |          |   |
|                                                                                                    |          |   |
|                                                                                                    |          |   |
|                                                                                                    |          |   |

#### And detailed any adjustments required

| Referral Outcome                                        |   |
|---------------------------------------------------------|---|
| Outcome                                                 |   |
| Fit                                                     | ~ |
| Details of any required Adjustments and/or Restrictions |   |
| Adjustment / Restriction                                |   |
| No adjustments or restrictions entered                  |   |

![](_page_12_Picture_6.jpeg)

## **Interim Updates**

If the referral is still ongoing, but the OH Team wish to provide an interim update the same process as above will apply.

An email will be received confirming a response has been provided.

![](_page_13_Picture_3.jpeg)

The Interim Updates will have the current state of 'Ongoing with Interim Update' and will have a

Click 'Open'

This provides the same information as the OH Advice detailed above but is an Interim report. The Referral is ongoing and the OH Team may yet have further consultations or actions with the employee

![](_page_13_Picture_7.jpeg)

![](_page_14_Picture_0.jpeg)